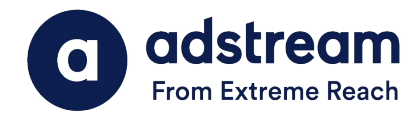

#### Need to contact us? au: 1800 953 863 nz: 0800 480 423 e: anz.delivery@extremereach.com You can also contact us via Live Chat on the One Delivery

or Media Manager Page

# **ONE Delivery - Resupply/AQC Results**

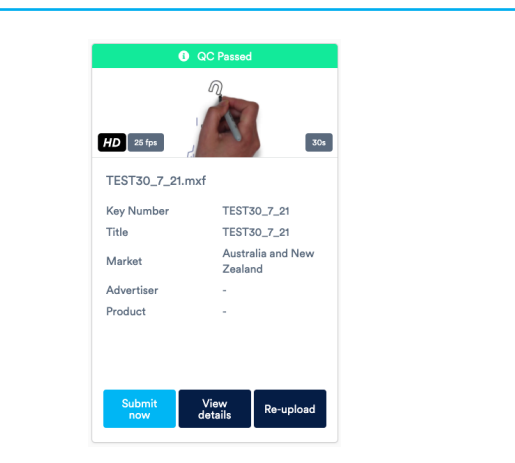

## Intelligent QC and Human QC

Upon upload, virus and tech checks (AutoQC) will be performed. When complete, results will show in the banner. Click "View Details" for detailed results. If AutoQC passed, click submit now.

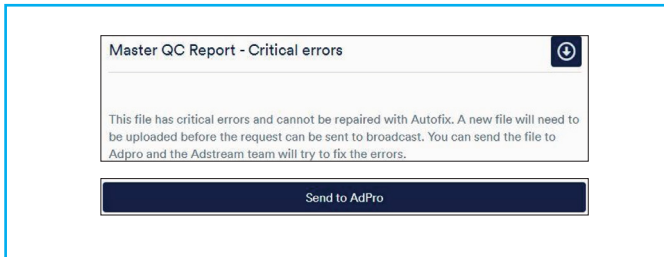

# Download AQC Report/Sent to Adpro

Click on view details and then click on the tick icon on the right hand side of the screen. Click on the blue arrow as per the screenshot above and download the AQC Report. If you want the team to take a second look, scroll to the bottom and click send to Adpro and the team will take a look for you.

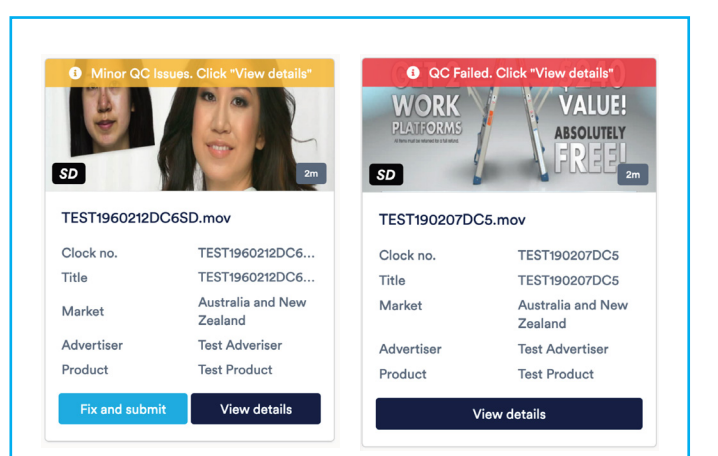

# Minor QC issues or QC failed

If your TVC file has minor QC issues or QC failed, either fix the errors and re-upload, or send it to Adstream's AdPro team to correct (charges may apply).

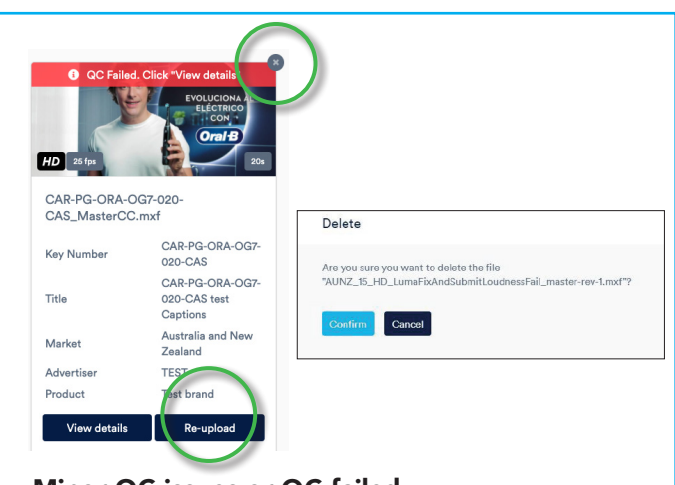

## Minor QC issues or QC failed

If you want to resupply new material you can do by clicking either the re-upload button on the tile or clicking on the cross at the top of the file and clicking delete.

| Warnings                                 | Example of Auto-Quality Check (AQC) Failures                            | What do they mean?                                                                                                    |
|------------------------------------------|-------------------------------------------------------------------------|----------------------------------------------------------------------------------------------------|
| Red Warning                              | Audio Silence Zone not found                                            | No 12 frames of silence either within first 12 frames,<br>last 12 frames or both.                                                                                    |
| Red Warning                              | Long GOP not found                                                      | Incorrect GOP settings on file export (GOP = Group<br>of pictures) refer to specs or ensure Long GOP<br>selected.                                                    |
| Red Warning                              | Black Frame duration (0:0:0)                                            | 3 secs required of black zone as per pre/post roll<br>(headbuild).                                                                                                   |
| Red Warning                              | Your file duration isnt sufficient to contain an appropriate headbuild. | File does not meet ordered or stated duration for<br>continuous or essence only specs. This file cannot<br>be submitted (however you can send the file to<br>Adpro). |
| Amber Warning (can click fix and submit) | Sub blacks detected                                                     | Black video levels are outside of legal compliance (needs to be set at 0% on a waveform monitor).                                                                    |
| Amber Warning (can click fix and submit) | High luminance detected                                                 | Luminance video levels are above 100%.                                                                                                    |